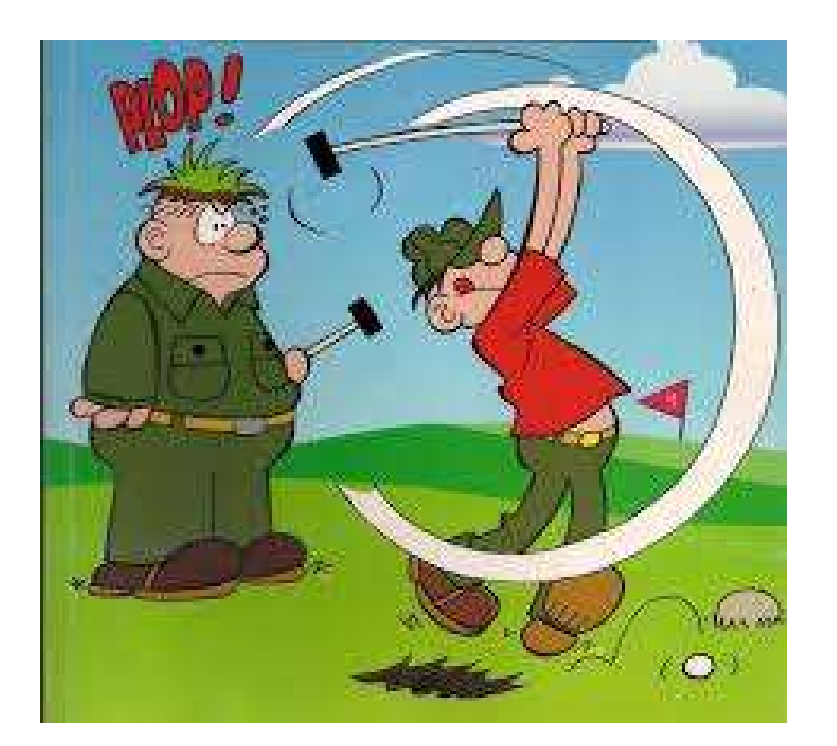

# Vejledning

www.krolftour.dk

Revideret: 2021-07-21

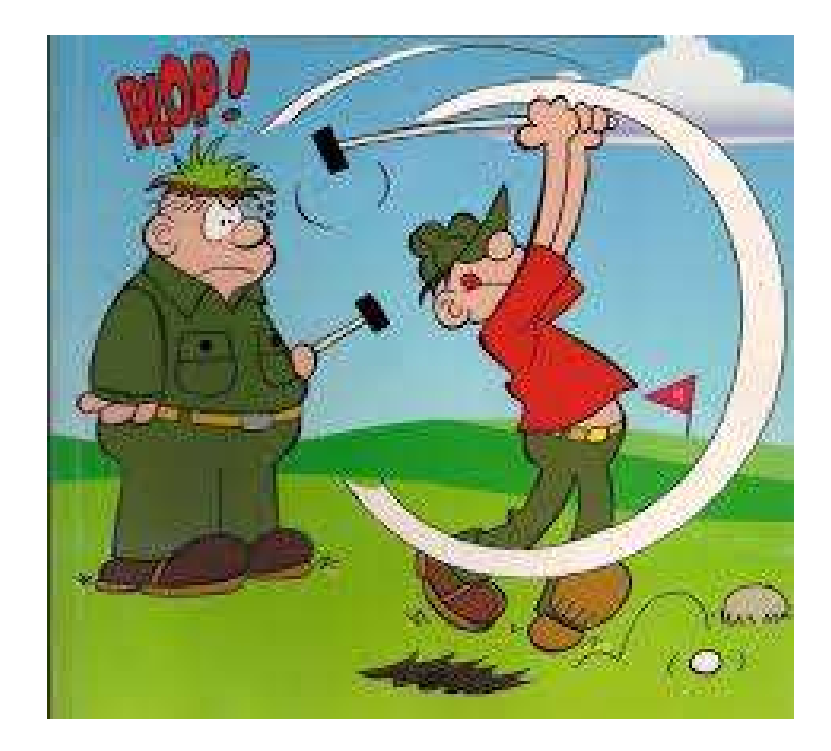

#### 0. Indledning

Krolfklubberne fra Jegerup, Jels, Lerte, Oksenvad, Skodborg og Øster Lindet arrangerer sammen en krolfturnering i sommerhalvåret.

Der spilles i alt 10 runder, 5 hjemmekampe og 5 udekampe. Hidtil er resultatet blevet registreret i Excel af hjemmeholdets holdleder og sendt til turneringslederen, som så har indtastet data i et overordnet Excel dokument.

Indtil videre anvender klubberne fortsat Excel skemaet på kampdagen for at opgøre dagens resultat. Det nye er hjemmeholdet selv skal indtaste resultatet på www.krolftour.dk.

Dette dokument forklarer hvorledes hjemmesiden fungerer.

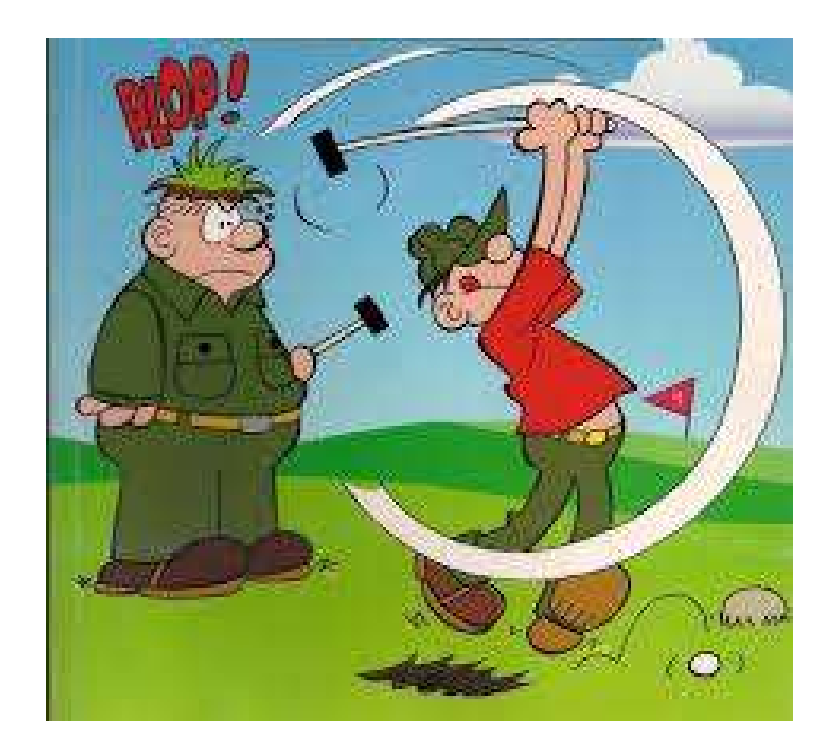

#### **1. Brugere** Der findes 3 kategorier af brugere:

#### a. Anonyme

Alle med adgang til Internettet kan se udvalgte data, men kan ikke opdatere.

**b.** Holdledere og substitutter (Harry & Ejner, Alice & Helge...) Kan se de fleste data og opdatere egne spillere og hjemmeresultat.

#### **C. Turneringsleder og web-master** Kan se og opdatere alle data.

b. og c. kræver login.

Ovenstående er styret af et fleksibelt rettighedssystem.

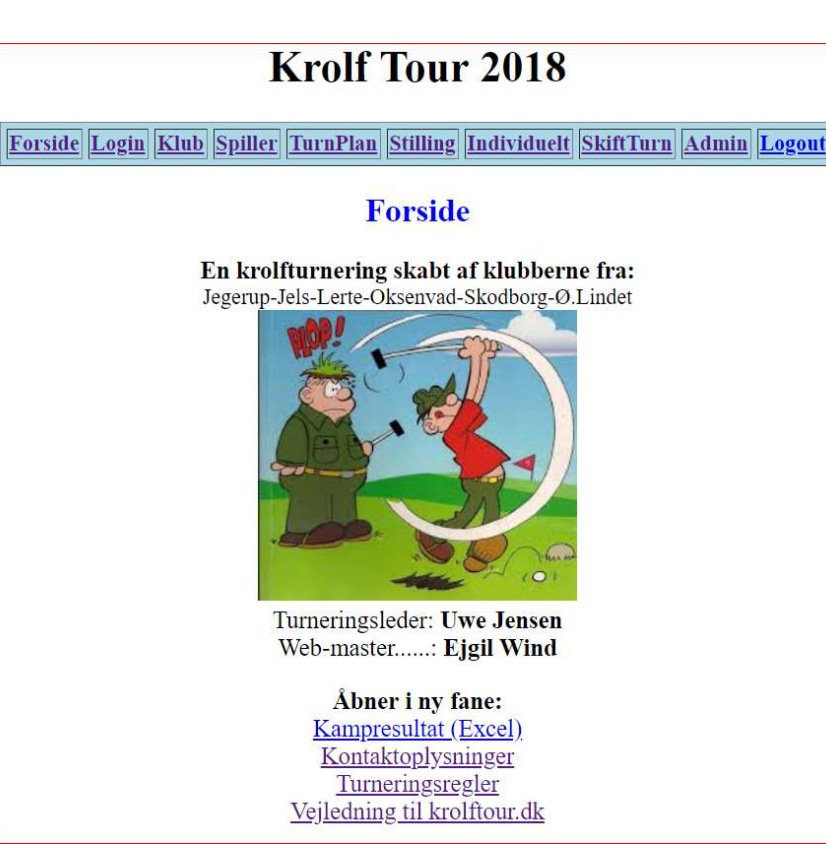

#### 2. Forside

Alle systemets sider har et ensartet layout.

Øverst vises hvilken turnering der arbejdes med.

Derefter vises hovedmenuen, som er klikbar.

Nyheder vises også her.

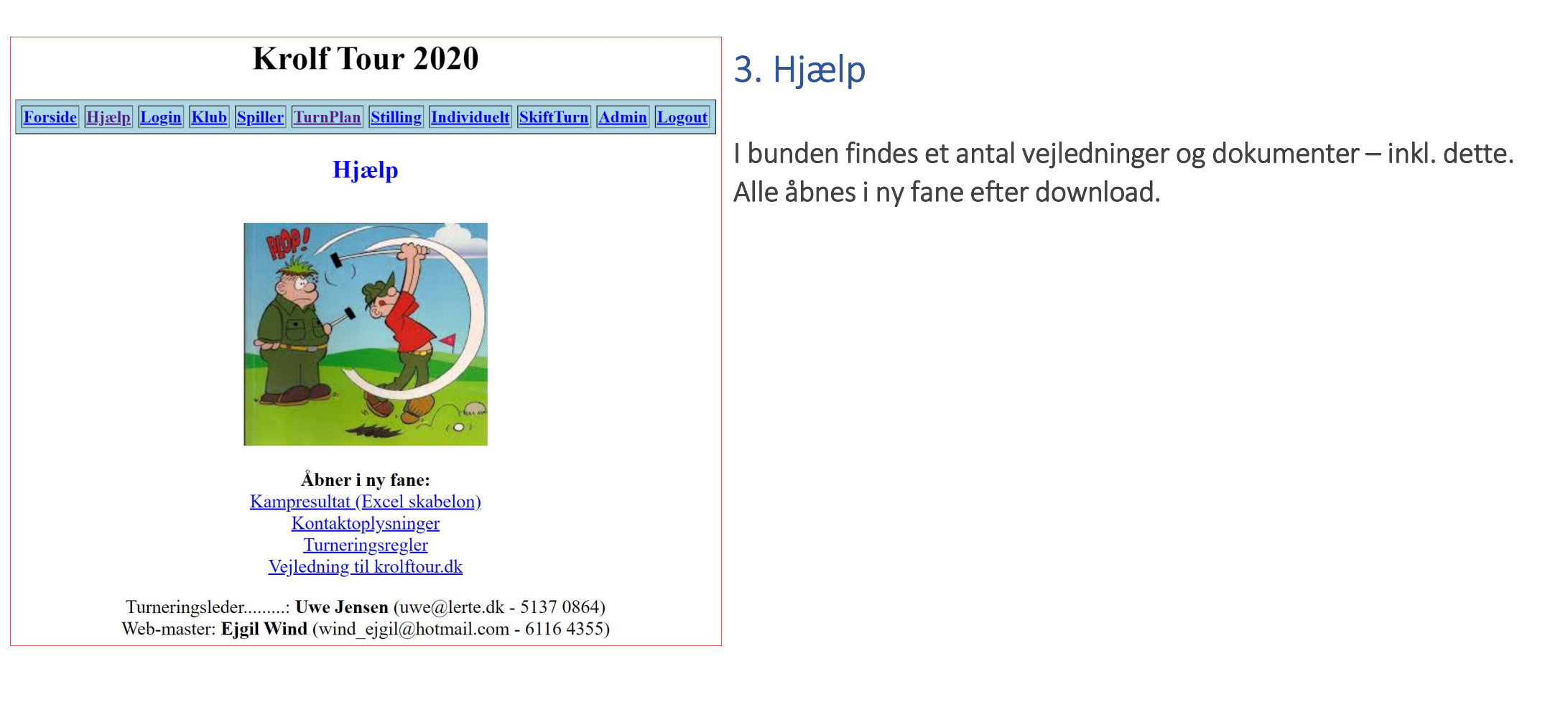

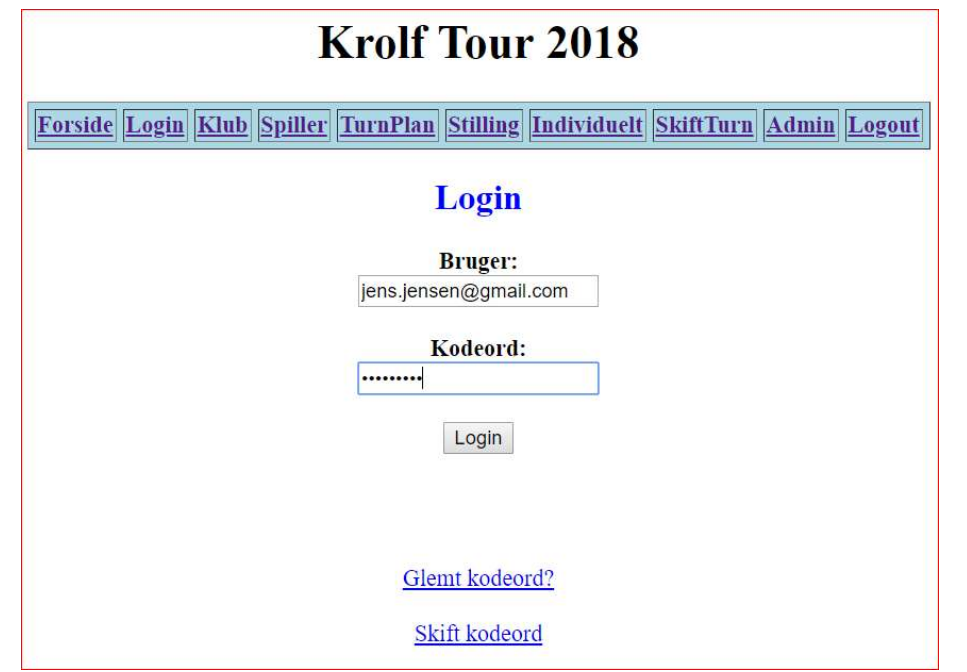

#### 4. Login

Alle der skal ændre data i systemet skal være logget ind. Brugernavn og kodeord tildeles af turneringslederen. Brugernavnet vil normalt være din mailadresse.

Du kan få tilsendt brugernavn og kodeord på mail ved at klikke på "Glemt kodeord?".

Du kan selv ændre dit kodeord ved at klikke på "Skift kodeord". Det anbefales, at du gør det minimum første gang, du skal bruge systemet.

#### Krolf Tour 2018

Forside Login Klub Spiller TurnPlan Stilling Individuelt SkiftTurn Admin Logout

Klub

| [d | Navn                | Landsby     | Adresse                    | Klubaften | Griller | <b>Bemærkning</b> |
|----|---------------------|-------------|----------------------------|-----------|---------|-------------------|
| 1  | Frihed Krolf        | Jegerup     | Ved Landsbyhuset           | Tirsdag   | Ja      |                   |
| 2  | Jels Krolfklub      | <u>Jels</u> | Spejderhytten, gl. stadion | Tirsdag   |         |                   |
| 3  | Lerte Krolfklub     | Lerte       | Ved Lertegård              | Mandag    | Ja      |                   |
| 4  | Oksenvad Krolfklub  | Oksenvad    | Ved kirken                 | Onsdag    | Ja      |                   |
| 5  | Kongeåens Krolfklub | Skodborg    | Ved stadion                | Torsdag   |         |                   |
| 6  | Ø. Lindet Krolfklub | Ø.Lindet    | Ved klubhuset              | Torsdag   | Ja      | Festuge 22        |

### 5. Klub

De 6 klubber er registreret i systemet med et antal kolonner.

Det er turneringslederen, der ændrer disse data efter behov.

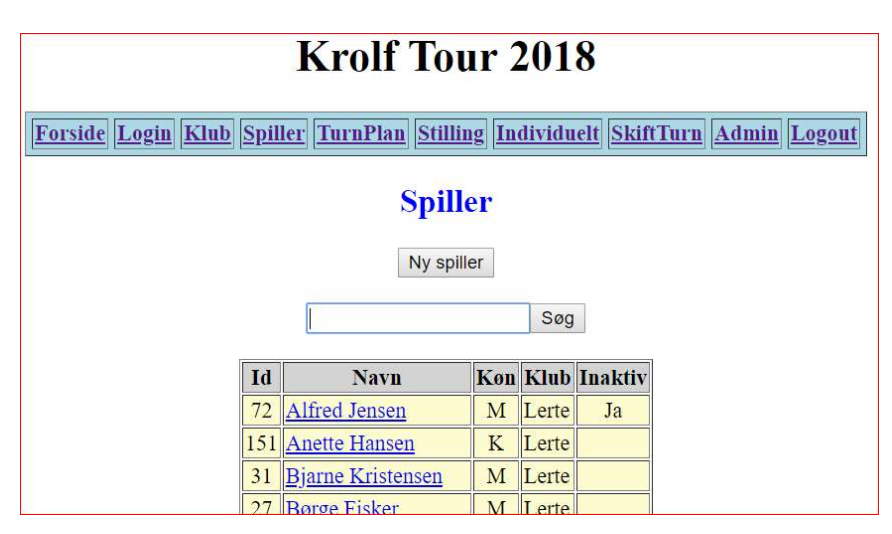

#### 6. Spiller

Holdlederne fra klubberne kan selv indlægge nye spillere. Det gøres via knappen "Ny spiller". Desuden kan en spillers data ændres ved at klikke på Navn.

Man kan ikke slette en spiller, men en spiller kan inaktiveres eller markeres som Død. Kun aktive spillere vises som udgangspunkt. Dermed vises spilleren ikke ved registrering af resultat. Systemet kontrollerer, at navnet er entydigt i klubben.

Holdlederne kan kun ændre data på egne spillere. Turneringslederen kan dog flytte en spiller til en anden klub Alle klubbers spillere vises alfabetisk i oversigten sorteret på Klub og Navn.

Det er muligt at søge efter en klub eller en spiller. Og der kan søges efter ALLE eller INAKTIV.

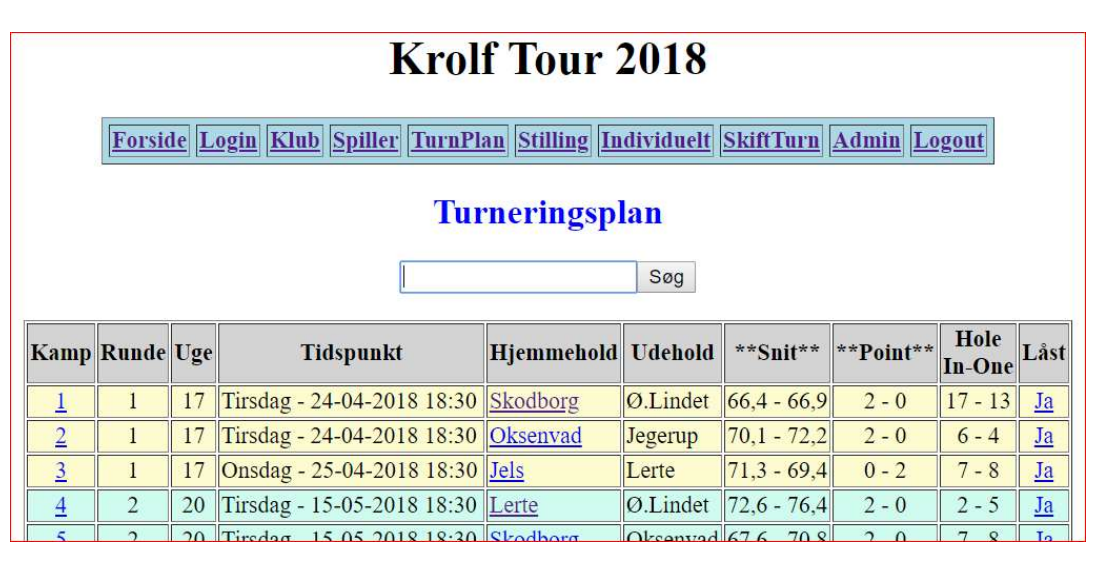

#### 7. Turneringsplan

Turneringsplanen fastlægges på forårsmødet med repræsentanter fra klubberne. Ved klik på Kamp kan kampens plandata ændres.

Hjemmeholdets navn vil være understreget, således at man kan klikke på kampen for at gå til registrering.

Når holdlederen fra hjemmeklubben har påbegyndt registrering, så vises det som "Nej" i kolonnen "Låst".

Når resultatet stemmer, så skal kampen låses. Dermed opdateres resultat, turneringsplan og den individuelle oversigt med Gennemsnit, Point og Hole-in-one. Resultatet kan nu ikke længere ændres.

Hvis det alligevel viser sig at være fejl i resultatet, så kontakt turneringslederen for at få kampen låst op igen.

#### Krolf Tour 2018

Forside Login Klub Spiller TurnPlan Stilling Individuelt SkiftTurn Admin Logout

#### Resultat

| Klub  | Spillere | Slag  | **Snit** | Point | Hole-In-One | Kampdata   | Action       |
|-------|----------|-------|----------|-------|-------------|------------|--------------|
| Jels  | 21       | 1.498 | 71,3     | 0     | 7           | Kamp: 3    | Ret resultat |
| Lerte | 14       | 972   | 69,4     | 2     | 8           | 25-04-2018 | Lås resultat |

| Klub | Spiller              | Køn | Runde 1 | Runde 2 | **Sum** | Hole-In-One |
|------|----------------------|-----|---------|---------|---------|-------------|
| Jels | Aksel Ottesen        | М   | 29      | 34      | 63      | 1           |
| Jels | Anne Lene Skjøth     | K   | 34      | 32      | 66      | 0           |
| Jels | Anne Marie Bertelsen | K   | 40      | 40      | 80      | 0           |
| Jels | Anne Marie Jespersen | K   | 41      | 33      | 74      | 0           |
| Jels | Arne Schmidt         | M   | 35      | 34      | 69      | 0           |
| Jels | Bendt Harries        | Μ   | 29      | 32      | 61      | 0           |
| Iels | Birgit Harries       | K   | 32      | 36      | 68      | 0           |

| Resultat - Ret |      |                      |            |         |         |        |  |  |  |  |  |
|----------------|------|----------------------|------------|---------|---------|--------|--|--|--|--|--|
|                |      | Gem                  | - Vis resu | ultat   |         |        |  |  |  |  |  |
| #              | Klub | Spiller              | Runde 1    | Runde 2 | **Sum** | H-in-1 |  |  |  |  |  |
| 1              | Jels | Aksel Ottesen        | 29         | 34      | 63      | 1      |  |  |  |  |  |
| 2              | Jels | Anna Bertelsen       |            |         | 0       |        |  |  |  |  |  |
| 3              | Jels | Anne Lene Skjøth     | 34         | 32      | 66      |        |  |  |  |  |  |
| 4              | Jels | Anne Marie Bertelsen | 40         | 40      | 80      |        |  |  |  |  |  |
| 5              | Iels | Anne Marie Jespersen | 41         | 33      | 74      |        |  |  |  |  |  |

### 8. Resultat

Du skal første finde kampen i turneringsplanen og klikke på hjemmeholdet.

Derefter vises resultat for kampen: Snit, Point, Hole-In-One. Bedste M og K spiller plus flest Hole-In-One.

Tryk på "Ret resultat" og registrer resultatet.

#### HUSK at trykke "Gem" ind imellem!

Hvis du trykker "Vis resultat", så kommer du tilbage til Resultat siden – uden at data gemmes.

Tryk "Lås resultat" når data stemmer overens med Excel.

|           | Krolf Tour 2018                                                                                     |    |   |    |    |    |     |     |      |  |  |  |  |  |  |
|-----------|----------------------------------------------------------------------------------------------------|----|---|----|----|----|-----|-----|------|--|--|--|--|--|--|
| Forside I | orside Login Klub Spiller TurnPlan Stilling Individuelt SkiftTurn Admin Logout                      |    |   |    |    |    |     |     |      |  |  |  |  |  |  |
|           | Stilling                                                                                            |    |   |    |    |    |     |     |      |  |  |  |  |  |  |
| Klub      | Klub Point<br>Hjemme Point<br>Ude Point<br>*Sum* Hole-In<br>One H Hole-In Hole Spillede Hole-In-One |    |   |    |    |    |     |     |      |  |  |  |  |  |  |
| Lerte     | 10                                                                                                  | 10 | 6 | 16 | 27 | 39 | 66  | 158 | 0,42 |  |  |  |  |  |  |
| Ø.Lindet  | 10                                                                                                  | 10 | 2 | 12 | 90 | 60 | 150 | 263 | 0,57 |  |  |  |  |  |  |
| Jegerup   | 10                                                                                                  | 8  | 2 | 10 | 26 | 27 | 53  | 179 | 0,30 |  |  |  |  |  |  |
| Jels      | 10                                                                                                  | 8  | 0 | 8  | 48 | 33 | 81  | 243 | 0,33 |  |  |  |  |  |  |
| Oksenvad  | 10                                                                                                  | 8  | 0 | 8  | 36 | 25 | 61  | 171 | 0,36 |  |  |  |  |  |  |
| Skodborg  | 10                                                                                                  | 6  | 0 | 6  | 70 | 24 | 94  | 196 | 0,48 |  |  |  |  |  |  |

### 9. Stilling

Stillingen opdateres automatisk, når en kamp låses.

Bemærk at systemet ikke beregner placeringen ved pointlighed. Det skal turneringslederen beregne manuelt ved afslutning på sæsonen.

### 10. Individuelt

Stillingen individuelt opdateres automatisk, når en kamp låses.

Vinder er spilleren med bedste snit for 1 hjemme- og 4 udekampe (\*\*H1U4\*\*).

Bemærk at systemet ikke beregner placeringen ved H1U4 lighed – det skal beregnes manuelt.

De tællende runderesultater markeres automatisk med fed skrift.

Man kan se alle runderesultater R01-R10. Hjemmekampe er markeret med anden baggrundsfarve. Man kan sortere oversigten på Køn, Klub, Hole-In-One, Snit og H1U4 ved at klikke på overskriften. Det er muligt at søge efter en spiller eller en klub.

|    |                                                                              |     |          |                | Kr             | olf '         | Tour     | 2018     |      |            |            |            |     |     |             |            |            |            |     |
|----|------------------------------------------------------------------------------|-----|----------|----------------|----------------|---------------|----------|----------|------|------------|------------|------------|-----|-----|-------------|------------|------------|------------|-----|
|    |                                                                              |     |          | 71-1-0-1       | u T            | DI            | CHILL I  |          | 0146 |            |            |            | -   |     |             |            |            |            |     |
|    | Porside Login Kind Spiner Turnrian Stinnig Individuen Skittfurn Admin Logout |     |          |                |                |               |          |          |      |            |            |            |     |     |             |            |            |            |     |
|    |                                                                              |     |          |                |                | Ind           | ividue   | lf.      |      |            |            |            |     |     |             |            |            |            |     |
|    |                                                                              |     |          |                |                | Inu           | iviuuc   | IL.      |      |            |            |            |     |     |             |            |            |            |     |
|    |                                                                              |     |          |                |                |               |          | Søg      |      |            |            |            |     |     |             |            |            |            |     |
| _  |                                                                              |     |          |                |                |               |          |          |      |            |            |            |     | _   |             |            |            | _          |     |
| #  | Navn                                                                         | Køn | Klub     | Hole<br>In-one | Antal<br>Kampe | Antal<br>Slag | **Snit** | **H1U4** | ок   | <b>R01</b> | <b>R02</b> | <b>R03</b> | R04 | R05 | <b>R</b> 06 | <b>R07</b> | <b>R08</b> | <b>R09</b> | R10 |
| 1  | Henrik Nielsen                                                               | М   | Ø.Lindet | 8              | 10             | 651           | 65,1     | 60,0     | OK   | 59         | 67         | 67         | 64  | 51  | 72          | 64         | 59         | 67         | 81  |
| 2  | Peter Sørensen                                                               | M   | Lerte    | 9              | 10             | 647           | 64,7     | 60,6     | OK   | 57         | 68         | 57         | 79  | 67  | 59          | 66         | 68         | 71         | 55  |
| 3  | Bendt Harries                                                                | М   | Jels     | 5              | 9              | 581           | 64,6     | 61,8     | OK   | 61         | 66         | 60         | 61  | 66  |             | 69         | 73         | 64         | 61  |
| 4  | Dorte Haumann                                                                | K   | Ø.Lindet | 14             | 10             | 663           | 66,3     | 62,2     | OK   | 59         | 70         | 66         | 69  | 52  | 70          | 72         | 61         | 68         | 76  |
| 5  | Henning Ricksen                                                              | М   | Ø.Lindet | 5              | 10             | 649           | 64,9     | 62,4     | OK   | 63         | 68         | 65         | 61  | 64  | 62          | 73         | 73         | 57         | 63  |
| 6  | Gunnar Ibsen                                                                 | М   | Ø.Lindet | 4              | 9              | 595           | 66,1     | 63,2     | OK   | 59         | 67         | 58         | 63  |     | 67          | 78         | 69         | 58         | 76  |
| 7  | Jørgen Hansen                                                                | М   | Jegerup  | 1              | 9              | 630           | 70,0     | 64,4     | OK   | 71         |            | 71         | 78  | 59  | 78          | 66         | 55         | 75         | 77  |
| 8  | Thomas Antzack                                                               | М   | Lerte    | 3              | 7              | 456           | 65,1     | 64,8     | OK   | 60         |            |            |     | 59  | 72          | 71         | 71         | 60         | 63  |
| 9  | Hans Koch Hansen                                                             | M   | Skodborg | 7              | 10             | 650           | 65,0     | 65,2     | OK   | 57         | 70         | 72         | 62  | 67  | 70          | 64         | 62         | 68         | 58  |
| 10 | Claus Carstens                                                               | Μ   | Jegerup  | 7              | 8              | 544           | 68,0     | 65,2     | OK   | 70         | 62         | 76         |     | 64  | 72          |            | 63         | 67         | 70  |
| 11 | Figil Wind                                                                   | М   | Oksenvad | 8              | 9              | 605           | 67.2     | 66.8     | OK   | 60         | 56         | 66         | 68  |     | 78          | 61         | 67         | 74         | 72  |

### 11. Skift turnering

Den enkelte bruger kan selv skifte til en anden turnering.

F.eks. skifte fra turneringen i 2019 til turneringen 2018 for at se historiske data.

| ŀ                          | Krolf Tou        | ır 2         | 018             |                        |  |  |  |  |  |
|----------------------------|------------------|--------------|-----------------|------------------------|--|--|--|--|--|
| Forside Login Klub Spiller | TurnPlan Stillin | ng Ind       | <u>ividuelt</u> | SkiftTurn Admin Logout |  |  |  |  |  |
| Turnering - Skift          |                  |              |                 |                        |  |  |  |  |  |
|                            |                  |              |                 |                        |  |  |  |  |  |
| Id                         | Navn             | <b>Aktiv</b> | Action          |                        |  |  |  |  |  |
| 1                          | Krolf Tour 2018  | 1            | Aktiver         |                        |  |  |  |  |  |
| 2                          | Krolf Tour 2019  | 0            | Aktiver         |                        |  |  |  |  |  |
| 3                          | Krolf Tour 2020  | 0            | Aktiver         |                        |  |  |  |  |  |

| Krolf Tour 2018                                                                 |
|---------------------------------------------------------------------------------|
| Forside Login Klub Spiller TurnPlan Stilling Individuelt SkiftTurn Admin Logout |
| Administration                                                                  |
| Moduler                                                                         |
| Brugere                                                                         |
| Rettigheder                                                                     |
| Log                                                                             |
| Turneringer                                                                     |

#### 12. Admin

Administration er et værktøj for turneringslederen.

Her kan angives hvilke dele af programmet (Moduler), der skal stilles til skue for de 3 grupper af brugere.

Nye brugere oprettes her, og holdlederne tildeles relevante rettigheder.

Log'en viser lykkedes og mislykkedes logins, således at man kan få hjælp fra turneringsleder eller web-master, hvis der er problemer med login.

Funktionen "Vælg turnering" bruges til at vælge den turnering, som alle præsenteres for, når hjemmesiden startes op.

### 13. Logout

Når man er færdig med at anvende systemet kan man trykke "Logout".

Derefter vil man arbejde som en Anonym bruger, der kan se visse data, men ikke kan ændre noget.

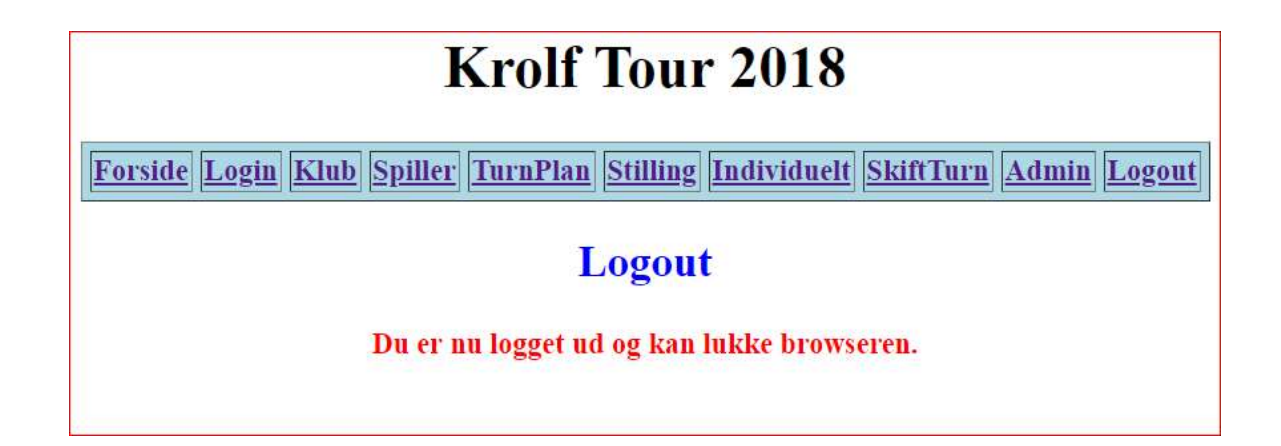

### 14. Excel

- Knap ABC til sortering på navn
- Knap 123 til sortering på færrest antal slag
- Knap HiO til sortering på flest Hole-In-One
- Slag totalt for de to runder

|                  |           |          |              | K       | roli | f turn           | ering 2019              |         |         |       |       |  |  |
|------------------|-----------|----------|--------------|---------|------|------------------|-------------------------|---------|---------|-------|-------|--|--|
| ABC              | 123       | HiO      | Øster Lindet |         |      |                  | mod                     | Jels    |         |       |       |  |  |
|                  |           | Dato:    | 28-05-20     | )18     |      |                  |                         |         |         |       |       |  |  |
| Navne            |           |          | Runde 1      | Runde 2 | HiO  | l alt            | Navne                   | Runde 1 | Runde 2 | HiO   | lalt  |  |  |
| Alice Ricksen    |           |          | 32           | 38      | 1    | 70               | Aksel Ottosen           | 42      | 34      |       | 76    |  |  |
| Anne G. Frandsen |           | 34       | 34           |         | 68   | Anne Lene Skjøth | 37                      | 33      |         | 70    |       |  |  |
| Bente B          | Batz      |          | 38           | 35      |      | 73               | Arne Schmidt            | 40      | 29      |       | 69    |  |  |
| Birta Ny         | gaard     |          | 41           | 32      |      | 73               | Bent Harries            | 33      | 27      | 1     | 60    |  |  |
| Dorte H          | aumann    |          | 36 30        |         | 66   |                  | Birdit Harries          | 35      | 38      |       | 73    |  |  |
| Antal fæ         | erdige sp | oillere: |              |         |      |                  | Antal færdige spillere: |         |         | 6 - C |       |  |  |
|                  | 25        |          | Runde 1      | Runde 2 | HIO  | l alt            | 16                      | Runde 1 | Runde 2 | HIO   | l alt |  |  |
| Antal na         | vne:      |          | 905          | 816     | 7    | 1721             | Antal navne:            | 614     | 510     | 8     | 1124  |  |  |
|                  | 25        |          |              |         |      |                  | 16                      |         |         |       |       |  |  |
|                  |           | Sum:     | 36.20        | 32,64   | 7    | 68,8             | Sum:                    | 38,38   | 31.88   | 8     | 70,3  |  |  |